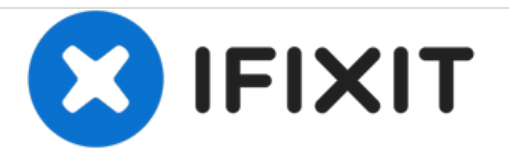

# HP Mini 1000 RAM Replacement

Replace or upgrade the RAM on your HP Mini 1000.

Written By: Walter Galan

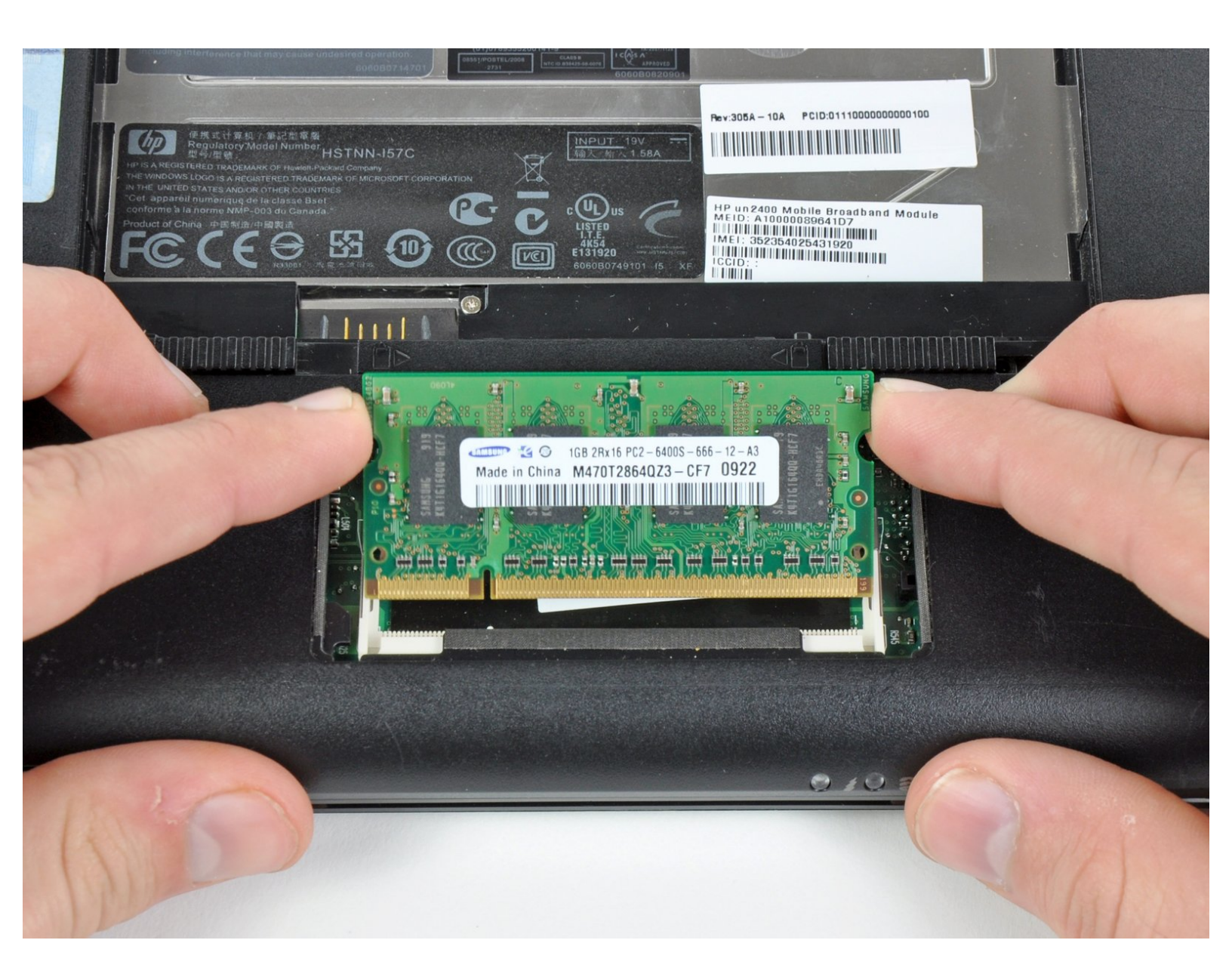

## INTRODUCTION

Use this guide to replace or upgrade the single PC2-4200 RAM stick on your Mini 1000.

| TOOLS:                          | <b>PARTS:</b>                                    |
|---------------------------------|--------------------------------------------------|
| <ul> <li>Spudger (1)</li> </ul> | <ul> <li>PC2-4200 1 GB RAM Chip (1)</li> </ul>   |
|                                 | <ul> <li>PC2-4200 512 MB RAM Chip (1)</li> </ul> |
|                                 |                                                  |

### Step 1 — Battery

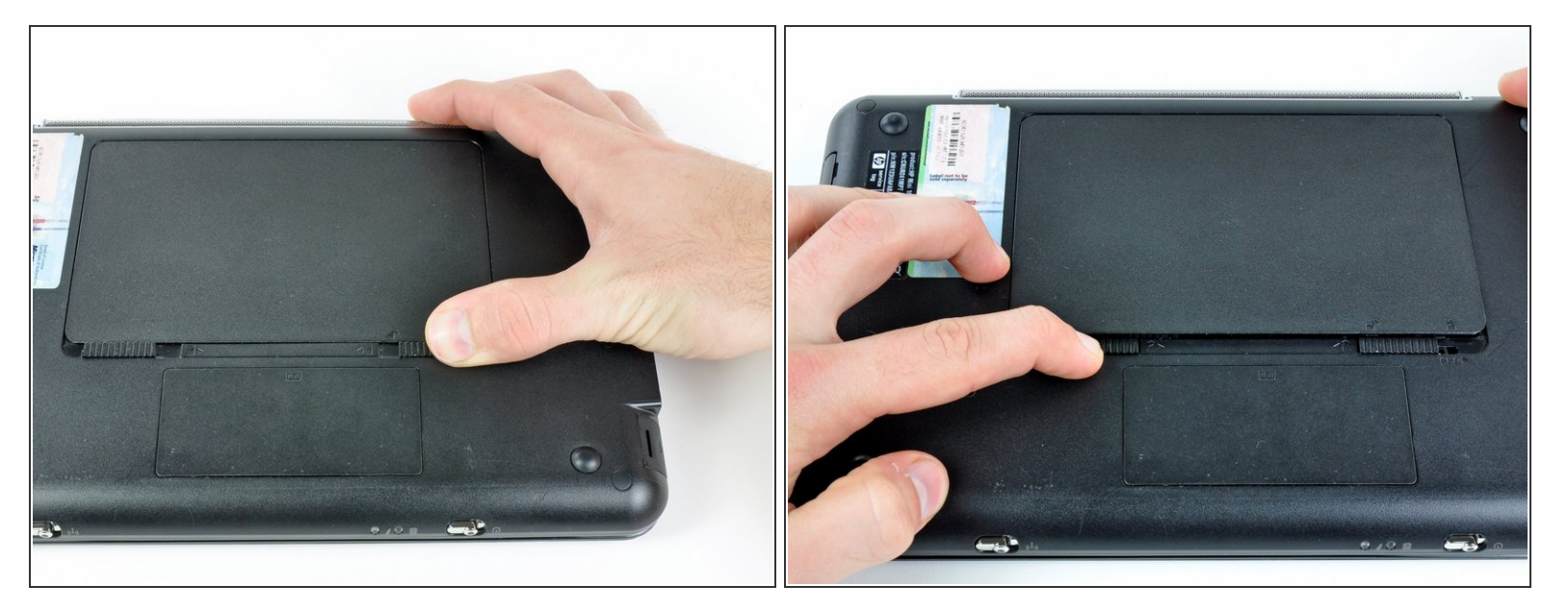

- With the case closed, place the Mini 1000 top-side down on a flat surface.
- Push both of the battery release latches toward each other.

## Step 2

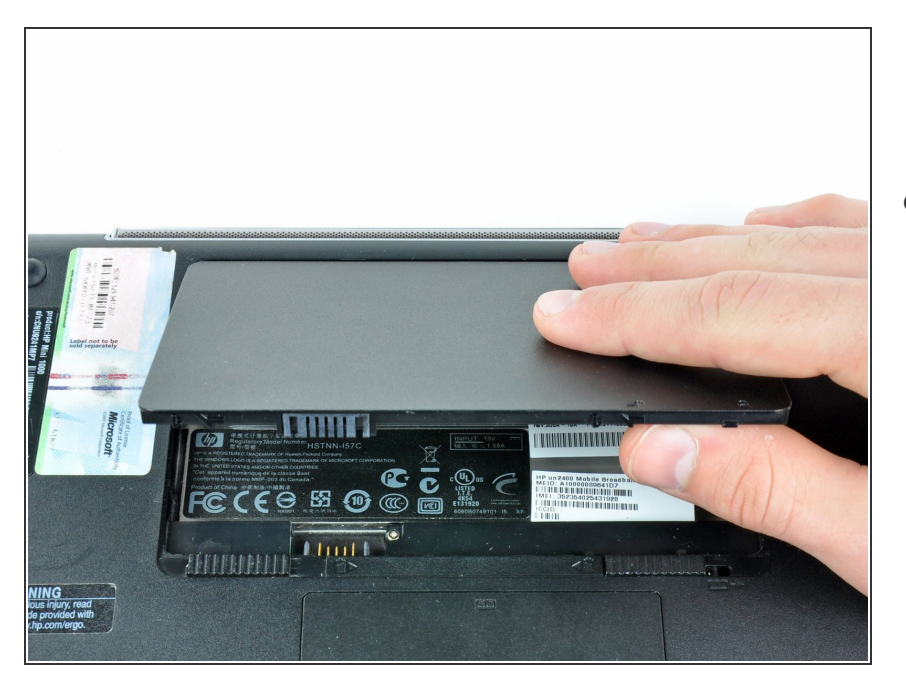

• Lift the battery out of the Mini 1000 from the edge closest to the release latches.

### Step 3 — RAM

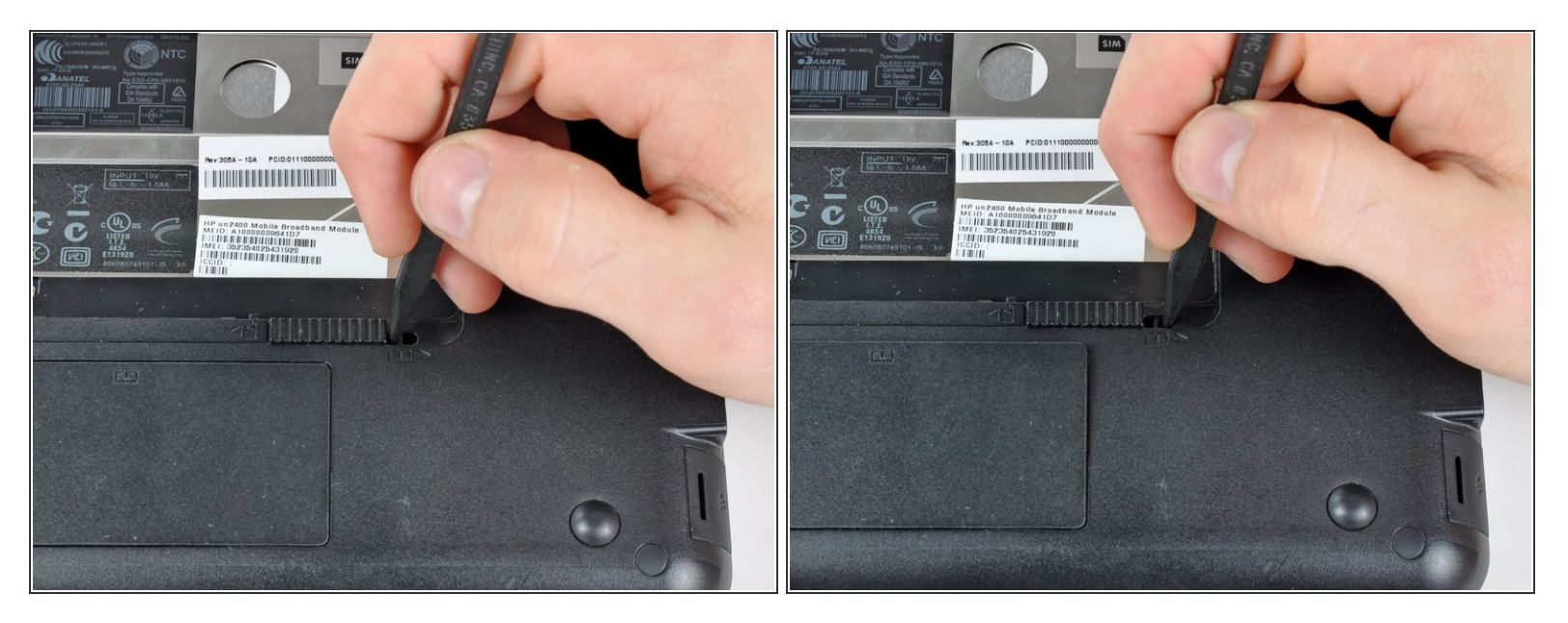

- Before proceeding, slide the right battery release latch to the unlocked position nearest the center of the computer.
- Use the tip of a spudger to slide the RAM compartment cover release latch away from the center of the computer.
- (i) At this point, the edge of the RAM compartment cover nearest the battery compartment should pop up from the lower case.

### Step 4

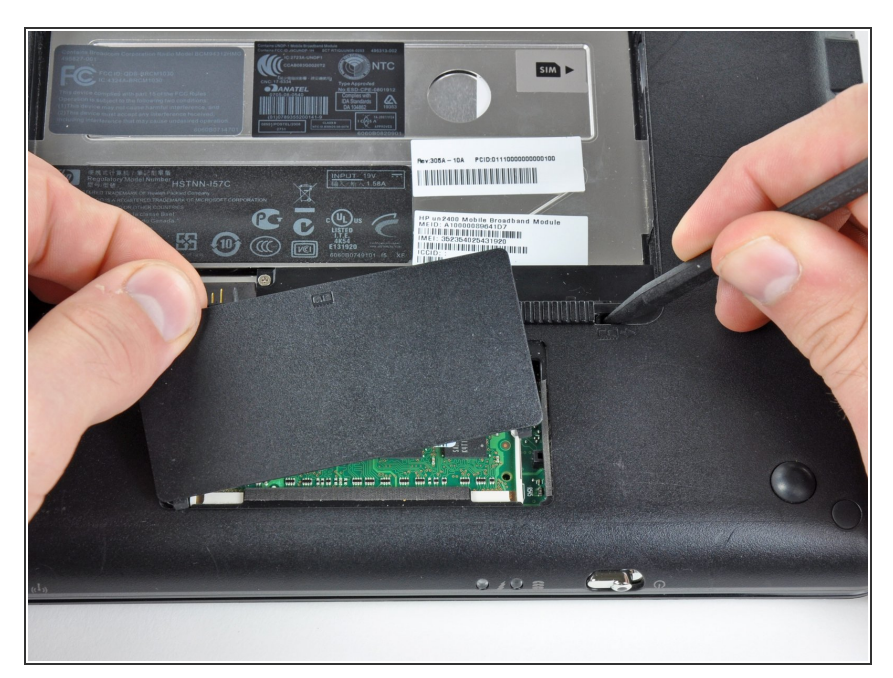

• Remove the RAM compartment cover from the lower case.

## Step 5

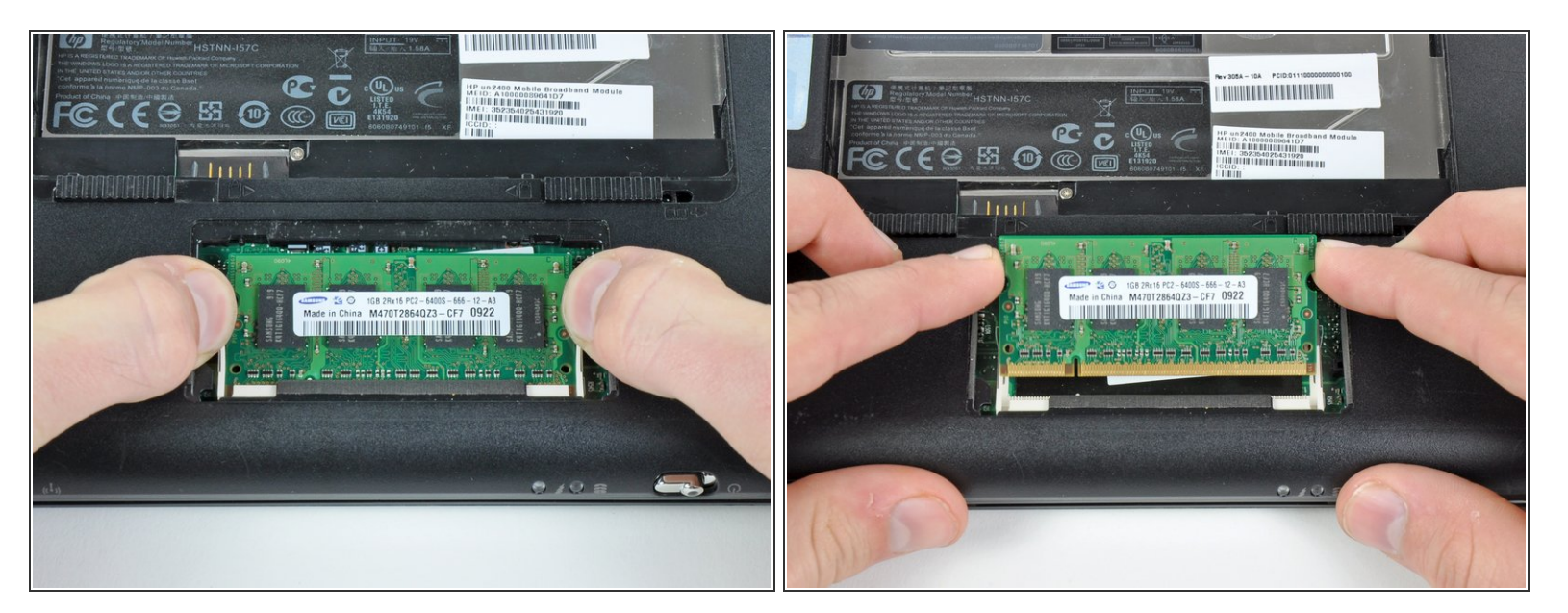

- Use your fingers to simultaneously pull both RAM retaining arms away from the center of the RAM chip.
- (i) The RAM chip should pop up slightly from its socket.
- Pull the RAM chip out of its socket and remove it from the Mini 1000.

To reassemble your device, follow these instructions in reverse order.